## Work Aid

| Update your DAVIS Password<br>iOS 14,15,16 -How to update your DAVIS Password on your iPhone                                                        |                                                                       |
|----------------------------------------------------------------------------------------------------|-----------------------------------------------------------------------|
|                                                                                                    | ad                                                                    |
| Step 1:<br>Your iOS device will alert you with a pop up<br>instructing you to change your password; tap "Edit<br>Settings" when you see this pop up | Step 2:<br>Enter your new password                                    |
| 10:21I 🕈 🖿                                                                                                    | 10:22 .ul 🕆 🖿                                                         |
| Accounts DAVIS Email                                                                                                    | Cancel 🔒 n.microsoftonline.com 🗚 🖒                                    |
| Account not authenticated                                                                                                    | DAVIS                                                                 |
| Re-enter Password                                                                                                    | ← ■●davisconstruction.com                                             |
| EXCHANGE                                                                                                    | Password                                                              |
| Account Enter the password for the Exchange account                                                                                                 | Your account will be remembered on this device.<br>Forgot my password |
| ion.com"                                                                                                    | Sign in                                                               |
| Edit Settings Cancel                                                                                                    |                                                                       |
| Reminders                                                                                                    |                                                                       |
| Notes                                                                                                    |                                                                       |
| Mail Days to Sync No Limit >                                                                                                    |                                                                       |
| These settings are installed by the profile "Eas<br>Profile -<br>outlook.office365.com<br>ion.com"                                                  | Terms of use Privacy & cookies                                        |
|                                                                                                    |                                                                       |

## Work Aid

| Step 3:                                                                        | Step 4:                                                                                                    |
|--------------------------------------------------------------------------------|----------------------------------------------------------------------------------------------------|
| Respond to the Duo authentication prompt                                       | When prompted, click update password                                                                                                    |
| 10:22I २ II २ II २ II २ II २ II २ II २                                         | 10:22 २ २<br>Cancel ∋gin.microsoftonline.com AA ×                                                                                                    |
| E Settings<br>Device: IOS (XXX-XXX-3046)  Control Man Plant                    |                                                                                                    |
| Call Me<br>Enter a Passcode<br>Pushed a login request to your device<br>Cancel |                                                                                                    |
|                                                                                | The password in your iCloud Keychain for<br>"bharrington@davisconstruction.com" on<br>"login.microsoftonline.com" is different. Do you<br>want to update it? |
| < > 🗘 🥥                                                                        | Not Now                                                                                                    |
|                                                                                |                                                                                                    |